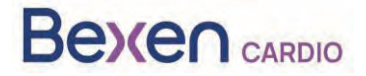

Réf. FSCA : FSCA 0124 R100

Date : 12-01-2024

# Avis urgent de sécurité (FSN) REANIBEX 100

À l'attention de :

- Autorités de vigilance des dispositifs médicaux.
- Distributeurs de défibrillateurs externes.
- Utilisateurs de défibrillateurs externes.

## Coordonnées de contact du représentant local

Osatu, S.Coop Edificio Zearrekobuelta, Subida de Areitio 5 48260 Ermua-Bizkaia España Téléphone : +34 943 170 220 Courriel : support@bexencardio.com

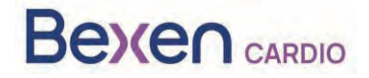

Réf. FSCA : FSCA 0124 R100

# Avis urgent de sécurité (FSN) REANIBEX 100 Voir section 2.2

|   | 1. Informations sur les dispositifs concernés                                                                                                    |
|---|----------------------------------------------------------------------------------------------------|
| 1 | 1. Type de dispositif(s)                                                                                                    |
|   | Le REANIBEX 100 est un défibrillateur accessible par le public et destiné à être utilisé pour le traitement des arrêts cardiaques chez les patients adultes et pédiatriques inconscients (ne réagissant pas) et ne respirant pas. Lorsqu'il est connecté à un patient, le REANIBEX 100 analyse automatiquement l'électrocardiogramme (ECG) du patient et décide si une décharge est nécessaire ou non. Si une décharge est recommandée, l'appareil charge automatiquement l'énergie nécessaire. Selon la version de l'appareil (semi-automatique ou entièrement automatique), il peut être nécessaire d'appuyer sur un bouton pour effectuer la défibrillation. L'appareil guidera l'utilisateur tout au long de la procédure à l'aide de messages vocaux |
|   | Bown Carso<br>REAMBER 100                                                                                                    |
| 1 | 2. Nom(s) commercial(aux)                                                                                                    |
|   | REANIBEX 100                                                                                                    |
| 1 | 3. Objet clinique primaire des dispositifs                                                                                                    |
|   | Le REANIBEX 100 est indiqué pour les patients en arrêt cardiorespiratoire présentant les                                                                                                    |
|   | symptômes suivants :                                                                                                    |
|   | * Le patient est inconscient (ne réagit pas)                                                                                                    |
|   | * Le patient ne respire pas spontanément                                                                                                    |
| 1 | 4. Modèle(s) de dispositif                                                                                                    |
|   | REANIBEX 100                                                                                                    |
| 1 | 5. Version du logiciel                                                                                                    |
|   | Versions du logiciel 2.06 et antérieures                                                                                                    |
| 1 | 6. Numéros de série concernés                                                                                                    |
| • | 200700002, 200700004, 200700005, 200700009, 200700013, 200700014, 200700015,                                                                                                    |
|   | 200700016, 200700018, 200700019, 200700020, 200700021,                                                                                                    |
|   | 200700023200700026200700027,200700030200700045,200700047,200700049,<br>200700050_200700052_200700058_200700059_200700061_200700076,200700077                                                                                                    |
|   | 200700079200700137. 200700138. 200700141200700148. 200700149.                                                                                                    |
|   | 200700151200700185, 200700186, 200700192, 200700194, 200700198,                                                                                                    |
|   | 200700200200700201, 200700202, 200700206, 200700209, 200700210,                                                                                                    |
|   | 200700212200700220200700221, 200700223, 200700224, 200700226200700234,                                                                                                    |
|   | 200700235, 200700238200700249, 200700250, 200700263, 200700266, 200700267,                                                                                                    |
|   | 200700271, 200700274, 200700352, 200700353, 200700354, 200700358, 200700359, 200700262, 200700262, 200700270, 200700272, 200700273                                                                                                    |
|   | 200700378200700381_200700305,200700396_200700308_200700401_200700402                                                                                                    |
|   | 2007020070200700001200700030, 200700030, 20070030, 200700401, 200700402,                                                                                                    |

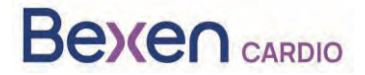

Réf. FSCA : FSCA 0124 R100

200700403200700414, 200700415, 200700417, 200700418, 200700421...200700434, 200700435200700446, 200700448, 200700450...200700475, 200700476, 200700479...200700482200700483, 200700501, 200700503...200700505, 200700506, 200700521...200700523200700524, 200700526, 200700527, 200700541...200700564, 200700565, 200700577200700578, 200700586...200700596, 200700597, 200700602...200700604, 200700605200700610...200700612, 200700613, 200700615, 200700641...200700649, 200700650200700659, 200700721...200700740 Le numéro de série se situe sur l'étiquette au dos de l'appareil et est indiqué par le symbole « SN » : MD Bexen cardio REANIBEX 100 SN 2020/200700001 COM WIFI SIGFOX OFULLY Osatu, S. Coop. Edificio Zearrekobuelta Subida de Areitio, nº 5 48260 ERMUA (Bizkaia) - SPAIN www.bexencardio.com Made in SPAIN X E 1434 IP 55

Si vous rencontrez des difficultés à trouver le numéro de série, veuillez contacter votre représentant local ou le fabricant Osatu S. Coop (Bexen cardio) directement à l'adresse support@bexencardio.com.

|   | 2 Motif de la mesure corrective pour la sécurité sur le terrain (FSCA)                               |
|---|----------------------------------------------------------------------------------------------------|
| 2 | <ol> <li>Description du problème affectant le produit</li> </ol>                                     |
|   | Dans certaines situations, en fonction de la température de fonctionnement, les appareils            |
|   | REANIBEX 100 concernés peuvent indiquer un niveau de charge de la batterie suffisant pour            |
|   | administrer une thérapie de défibrillation, mais lorsqu'ils tentent de délivrer une décharge, le     |
|   | défibrillateur peut s'éteindre de manière inattendue.                                                |
|   | La mise à jour du logiciel de l'appareil vers la version 2.07 ou une version ultérieure optimise la  |
|   | methode de compensation de la consommation de la batterie en veille, et le pourcentage de            |
|   | batterie restante affiche sera correct.                                                              |
| 2 | 2. Danger motivant l'action corrective de securite                                                   |
| • | Le danger potentiel est que l'appareil indique un niveau de batterie suffisant pour administrer la   |
|   | thérapie de défibrillation, alors que ce n'est pas le cas, et que l'appareil s'éteint lorsque        |
|   | l'utilisateur tente de delivrer un choc.                                                             |
| 2 | 3. Probabilité de survenue du problème                                                               |
| • | La probabilité que ce problème survienne est élevée pour les dispositifs dotés de la version 2.06    |
|   | du logiciel ou d'une version antérieure, et en particulier lorsque la batterie est installée dans le |
|   | dispositif depuis plus de deux ans.                                                                  |
| 2 | <ol> <li>Risque estimé pour le patient/utilisateur</li> </ol>                                        |
|   | Risque de décès du patient en raison de l'incapacité à administrer la thérapie de défibrillation.    |
| 2 | 5. Contexte du problème                                                                              |
|   | Aucun incident pour les patients n'a été signalé. Lors de ses contrôles effectués sur les            |
|   | dispositifs et leurs composants dans le cadre du système de qualité, Bexen cardio a détecté que      |
|   | la consommation du dispositif Reanibex 100 peut être supérieure à l'estimation dans certaines        |
|   | situations, en fonction de la température de fonctionnement. Sur les appareils dotés de la           |
|   | version 2.06 du logiciel ou d'une version antérieure, le pourcentage de batterie restante indiqué    |
|   | peut être supérieur à la valeur réelle.                                                              |

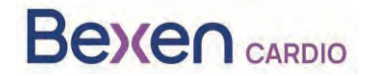

|    | 3. Type de mesure d'atténuation du risque                                                                                                    |                                                                                                    |                                                                                          |  |  |  |  |
|----|----------------------------------------------------------------------------------------------------|----------------------------------------------------------------------------------------------------|------------------------------------------------------------------------------------------|--|--|--|--|
| 3. | 1. Mesures à prendre pa                                                                                                    | r l'utilisateur/le distributeur                                                                                                    | ,                                                                                        |  |  |  |  |
|    | <ul> <li>☑ Identifier l'appareil</li> <li>□ Détruire l'appareil</li> <li>□ Modifier/inspecter le dispo</li> <li>□ Suivre les recommandatio</li> <li>□ Noter la modification/mise</li> <li>☑ Autre : Mettre à jour le log</li> <li>Fournir de plus amples détails su Voir l'annexe 1 du présent docur</li> </ul> | <ul> <li>☑ Mettre l'appareil de côté</li> <li>☐ Renvoyer l'appareil</li> <li>sitif sur place</li> <li>ns de prise en charge du patient</li> <li>en œuvre des instructions d'utilisation (IFU)</li> <li>iciel</li> <li>☐ Aucune</li> <li>ur la ou les mesures identifiées :</li> <li>nent</li> <li>Les dispositifs concernés doivent être</li> </ul> |                                                                                          |  |  |  |  |
| 3. | <ol> <li>Dans quel délai cette<br/>mesure doit-elle être<br/>appliquée ?</li> </ol>                                                                                                    | Les dispositifs con<br>identifiés, mis de c<br>possible après avo<br>connaissance de l'                                                                                                    | cernés doivent être<br>ôté et mis à jour dès que<br>ir reçu ou pris<br>avis de sécurité. |  |  |  |  |
| 3. | <ol> <li>Une réponse du client est-<br/>(Si oui, veuillez utiliser le form<br/>date limite de retour)</li> </ol>                                                                                                    | elle nécessaire ?<br>ulaire ci-joint qui précise la                                                                                                    | Non                                                                                      |  |  |  |  |
| 3. | 4. Mesures prises par le f                                                                                                    | fabricant                                                                                                    |                                                                                          |  |  |  |  |
|    | <ul> <li>Rappel des produits</li> <li>Mise à jour du logiciel</li> <li>Autre</li> <li>Fournir de plus amples détail</li> </ul>                                                                                                    | <ul> <li>Modification/inspection sur s</li> <li>Modification de l'étiquetage</li> <li>Aucune</li> <li>s sur la ou les mesures identifiées.</li> </ul>                                                                                                    | site du dispositif<br>ou du mode d'emploi (IFU)                                          |  |  |  |  |
|    | <ol> <li>Dans quel délai cette<br/>mesure doit-elle être<br/>appliquée ?</li> </ol>                                                                                                    | ellai cette<br>elle être 6. Lorsque la plateforme RDN indique que tous les<br>appareils concernés ont été mis à jour                                                                                                    |                                                                                          |  |  |  |  |
| 3. | <ol> <li>L'avis de sécurité doit-il être<br/>l'utilisateur ?</li> </ol>                                                                                                    | re communiqué au patient/à                                                                                                    | Oui                                                                                      |  |  |  |  |
|    | <ol> <li>Si oui, le fabricant a-t-il fou<br/>informations supplémentai<br/>destinée au patient et à l'u<br/>Oui Joint en annexe à</li> </ol>                                                                                                    | arni au patient ou à l'utilisateur n<br>res appropriées dans une lettre,<br>tilisateur non professionnel ?<br>cet avis de sécurité                                                                                                    | on professionnel les<br>/fiche d'information                                             |  |  |  |  |

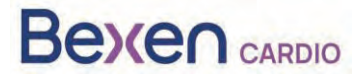

#### Réf. FSCA : FSCA 0124 R100

|    | 4. l                                                                                                    | nformations générales                                                                                                    |
|----|----------------------------------------------------------------------------------------------------|----------------------------------------------------------------------------------------------------|
| 4. | 1. Type d'avis de sécurité                                                                                       | Nouveau                                                                                                    |
| 4. | <ol> <li>Faut-il attendre d'autres avis ou<br/>informations lors du suivi de<br/>l'avis de sécurité ?</li> </ol> | Non                                                                                                    |
| 4. | <ol> <li>Informations sur le fabricant<br/>(Les coordonnées de contact du repré<br/>de sécurité)</li> </ol>      | sentant local se situent à la page 1 de cet avis                                                                                                    |
|    | a. Nom de l'entreprise                                                                                           | OSATU, S. COOP.                                                                                                    |
|    | b. Adresse                                                                                                    | Edificio Zearrekobuelta, Subida de Areitio 5<br>48260 Ermua-Bizkaia (España)                                                                                        |
|    | c. Adresse du site web                                                                                           | www.bexen.com                                                                                                    |
| 4. | <ol> <li>L'autorité de régulation compétent<br/>clients.</li> </ol>                                              | e de votre pays a reçu cette communication aux                                                                                                    |
| 4. | 5. Liste des annexes jointes :                                                                                   | Formulaire de réponse du distributeur<br>pour confirmation de réception de l'avis de sécurité<br>et des réponses quant aux mesures à prendre par<br>le distributeur |
| 4. | 6. Nom/Signature                                                                                                 | Silvia Almaraz Hernández<br>Responsable de la conformité réglementaire<br>(PRRC)                                                                                    |
|    |                                                                                                    |                                                                                                    |

### Communication de cet avis de sécurité

Le présent avis doit être envoyé à toutes les personnes ayant besoin d'être informées au sein de votre organisation ou de toute autre organisation à laquelle un appareil potentiellement concerné a été transféré (le cas échéant).

Veuillez transmettre le présent avis à d'autres organisations concernées par cette mesure (le cas échéant).

Veuillez vous tenir informé du présent avis et des mesures qui en résultent pendant un délai suffisant pour vous assurer de l'efficacité des mesures correctives.

Veuillez signaler tout incident concernant le dispositif au fabricant, au distributeur ou au représentant local et, le cas échéant, à l'autorité nationale compétente, car cela fournit des informations importantes.

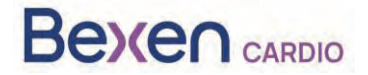

# <u>ANNEXE 1 :</u> INSTRUCTIONS RELATIVES À LA MISE À JOUR DE L'APPAREIL REANIBEX 100

- 1. Vérifiez que le numéro de série de votre REANIBEX 100 est mentionné dans la liste des numéros de série concernés.
- 2. Si c'est le cas, accédez à la plateforme Reanibex Data Net (RDN) à l'adresse https://rdn.bexencardio.com/login avec vos identifiants :

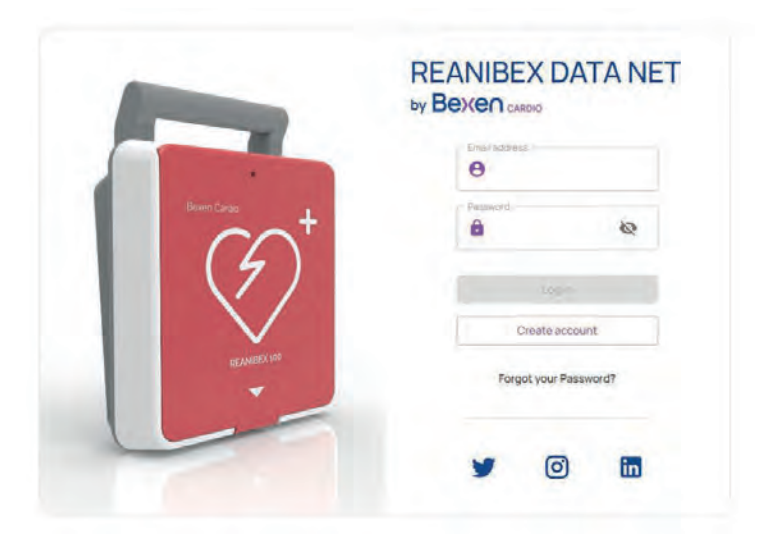

3. Si vous n'avez pas de compte sur la plateforme Reanibex Data Net (RDN), veuillez en créer un en cliquant sur le bouton (Créer un compte).

4. Lorsque tous les champs obligatoires (indiqués par \*) sont renseignés, appuyez sur la touche Create account (Créer un compte). Utilisez le numéro de série et la clé à usage unique que vous avez reçus dans le GUIDE RAPIDE fourni avec le REANIBEX 100. Si vous rencontrez des problèmes lors de la création de votre compte, veuillez contacter votre distributeur.

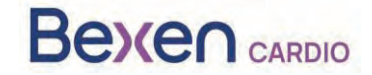

#### Réf. FSCA : FSCA 0124 R100

| Email address*      | Confirm email address *     |
|---------------------|-----------------------------|
| Password *          | - Confirm Password *        |
|                     | کة ××××××××××××××××××××     |
| Name *              | Last name *                 |
| 2 Name              | 😫 Last name                 |
| Telephone number.*  | Cardio protected area *     |
|                     | 🔂 City / Institution / Area |
| Serial No. *        | Key*                        |
| ♥ 2007XXXXX         | ©₽ XXXXXXXXXXXXXXXXXXXXXX   |
| L have read and acc | ept the privacy policy      |

5. Si vous avez un compte sur la plateforme RDN, mais que vous n'avez pas encore enregistré l'appareil, ajoutez-le à un groupe existant ou créez un nouveau groupe. Pour ce faire, allez dans le menu **DISPOSITIVOS** (DISPOSITIFS) à gauche pour consulter la liste de tous vos dispositifs enregistrés :

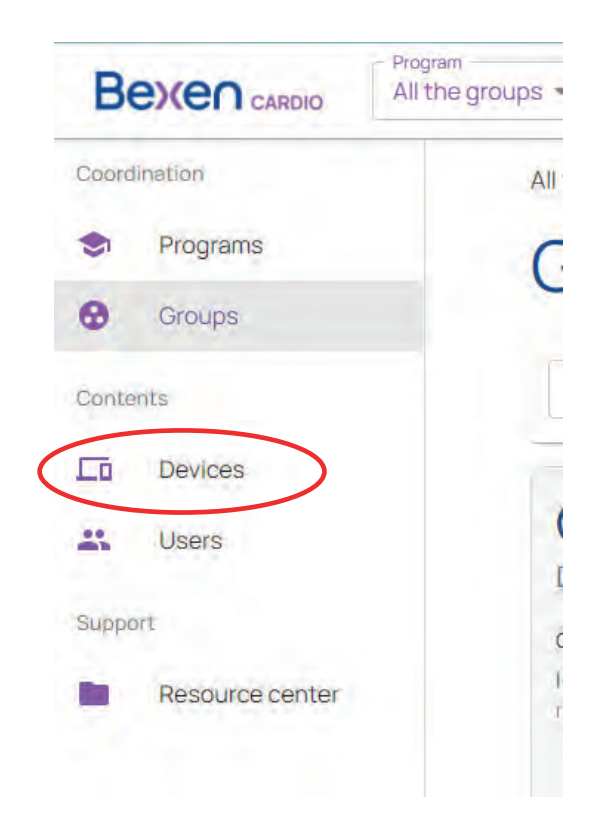

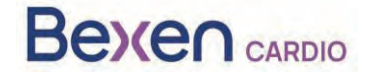

#### Réf. FSCA : FSCA 0124 R100

6. Sur l'écran affichant la liste des dispositifs, ajoutez l'appareil en cliquant sur + .

| Вехеп саявно                                 | Program.<br>Todos los dispositivos 👻 |            |       |          |       |              |          |           | ⊕ en → <b>1</b> |
|----------------------------------------------|--------------------------------------|------------|-------|----------|-------|--------------|----------|-----------|-----------------|
| Coordination                                 | All the devices                      |            |       |          |       |              |          |           |                 |
| <ul> <li>Programs</li> <li>Groups</li> </ul> | Devices                              |            |       |          |       |              |          |           | Additevice      |
| Contents                                     | Search Search                        |            |       |          |       |              |          |           | < +             |
| Devices                                      | Status Name                          | Serial No. | Model | Software | Usage | Manufacturer | Location | Connected | Description     |

7. Indiquez le groupe auquel vous souhaitez ajouter le dispositif. Vérifiez que le modèle indiqué est bien le Reanibex 100.

| Select the model |       |                |              |   |                       |
|------------------|-------|----------------|--------------|---|-----------------------|
|                  |       | Fill the requi | Ebleif bar   |   | Verify the informatio |
|                  |       |                |              |   |                       |
|                  |       |                |              |   |                       |
|                  |       |                |              |   |                       |
|                  |       |                | -Madel -     |   |                       |
|                  | Broup | *              | Reanibex:100 | ÷ |                       |

8. Indiquez le numéro de série et la clé à usage unique que vous avez reçus dans le GUIDE RAPIDE fourni avec le REANIBEX 100 :

----

|                                                               | 2                                                                                                    | ſ                                                                                                    |                                                                                                    | 3                                                                                                    |
|---------------------------------------------------------------|----------------------------------------------------------------------------------------------------|----------------------------------------------------------------------------------------------------|----------------------------------------------------------------------------------------------------|----------------------------------------------------------------------------------------------------|
|                                                               | Verify the information                                                                                           |                                                                                                    |                                                                                                    |                                                                                                    |
| Device data                                                   |                                                                                                    |                                                                                                    |                                                                                                    |                                                                                                    |
| Name *                                                        | Manufacturer *<br>Bexen Cardio                                                                                   |                                                                                                    | Reanibex 100                                                                                                    |                                                                                                    |
| Serial No. *                                                  |                                                                                                    |                                                                                                    |                                                                                                    |                                                                                                    |
| Select the initial location<br>The connected Reanibex 100 loc |                                                                                                    |                                                                                                    |                                                                                                    |                                                                                                    |
| Where is the device?* Location details*                       |                                                                                                    |                                                                                                    |                                                                                                    |                                                                                                    |
| Latitude * Longitude *                                        |                                                                                                    |                                                                                                    |                                                                                                    |                                                                                                    |
|                                                               | Device data Name * Serial No. * Select the initial locatio The connected Reanibex 100 loc Where is the device? * | Fill the require<br>Device data<br>Name *<br>Serial No, *<br>Select the initial location<br>The connected Reanibex 100 location will be automatically<br>Where is the device? *<br>Location details * | Fill the required fields         Device data         Name*         Bexen Cardio         Serial No.*         Select the initial location         The connected Reanibex 100 location will be automatically updated         Where is the device?*         Location details * | Fill the required fields         Device data         Name*       Manufacture**         Bexen Cardio       Reanibex 100         Serial No,*       Rey*         Select the initial location       Key*         The connected Reanibex 100 location will be automatically updated         Where is the device?*       Location details* |

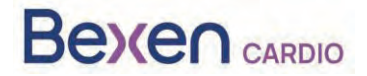

- 9. Renseignez tous les champs obligatoires (indiqués par \*) et appuyez sur la touche (Suivant) pour enregistrer le Reanibex 100. Si vous rencontrez des problèmes au cours de ce processus, veuillez contacter votre distributeur.
- 10. Une fois l'appareil enregistré, vérifiez sa version de logiciel. Pour ce faire, ouvrez à nouveau la liste des appareils :

| )ev              | ices     |            |              |                   |       |              |          |           |            |
|------------------|----------|------------|--------------|-------------------|-------|--------------|----------|-----------|------------|
| Search<br>Q Sear | rch      |            |              |                   |       |              |          |           | \$ +       |
| Status           | Name     | Serial No. | Model        | Software          | Usage | Manufacturer | Location | Connected | Descriptio |
| 4                | R100-978 | 200799978  | Reanibex 100 | 0208              | *     | Bexen Cardio | 0        |           | 8          |
| 4                | Equipo_8 | 200799981  | Reanibex 100 | (1) 0206          |       | Bexen Cardio | 0        | *         |            |
|                  |          |            |              | $\mathbf{\nabla}$ |       |              |          |           |            |

11. Vérifiez que la plateforme RDN indique qu'une nouvelle version de logiciel est disponible pour votre appareil.

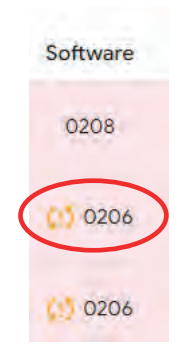

**IMPORTANT** : avant de lancer le processus de mise à jour, assurez-vous que le niveau de batterie de l'appareil est suffisant (20 % minimum). Pour ce faire, cliquez sur l'icône d'état de

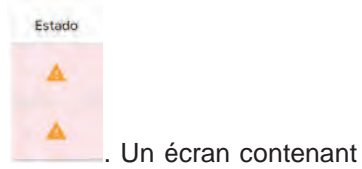

l'appareil pour lequel vous souhaitez vérifier le niveau de batterie les données de l'appareil s'affiche :

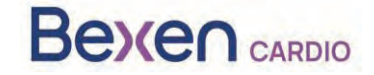

Réf. FSCA : FSCA 0124 R100

×

| DEVICE STATUS · Revision re           | quired        |        |
|---------------------------------------|---------------|--------|
| A Electrodes not connected during tes | t             |        |
| Last synchronization · 2023-10-19     | 11:37:55      |        |
| USB SYNC                              |               | 15     |
| Test Type · Power On Test             |               | 4.     |
| Accessories                           |               |        |
| Battery                               | Pads          |        |
| 94%<br>Battery Charge                 | Not Connected | Qp     |
|                                       |               | ACCEPT |

12. Ouvrez à l'application USB SYNC et connectez-vous avec les mêmes identifiants que ceux utilisés pour accéder à RDN.

| Bexen Cardio        | REANIBEX USB SYNC |
|---------------------|-------------------|
| $(\mathcal{A})^{T}$ | Email             |
|                     | Password          |
| REANIBEX 300        | Login             |

Si l'application USB SYNC n'est pas installée sur votre ordinateur, vous pouvez la télécharger depuis la section « <u>Centro de Recursos</u> » (Centre de ressources) sur le panneau latéral gauche de la plateforme RDN.

| Bexen CARDIO                                 |                                                                                             |                                                                                                | () EN 🛩 🚺                                                  |
|----------------------------------------------|---------------------------------------------------------------------------------------------|------------------------------------------------------------------------------------------------|------------------------------------------------------------|
| Condination                                  | Résource center                                                                             |                                                                                                |                                                            |
| <ul> <li>Programs</li> <li>Groups</li> </ul> | Bexen Cardio Reso                                                                           | ources                                                                                         |                                                            |
| Contents                                     | Reanibex USB SYNC                                                                           | Reanibex Alert                                                                                 | Reanibex training                                          |
| Co Devices                                   | PC application to synchronize the Reanibex 100 defibrillator. Through this synchronization. | Mobile application to check the status of the<br>defibrillator and its accessories without the | Web application for the training of volunteer communities. |
| Lt Users                                     | changes in configuration, updates, or data transfer occur.                                  | need for a PC connection: valid only for Android devices.                                      |                                                            |
| Swpport                                      | Download App                                                                                | Download App                                                                                   | View Web                                                   |

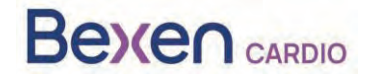

Réf. FSCA : FSCA 0124 R100

13. À l'aide du câble USB fourni, connectez le REANIBEX 100 à l'ordinateur sur lequel fonctionne l'application REANIBEX USB SYNC. Faites glisser le cache vers le bas pour accéder au connecteur USB de l'appareil.

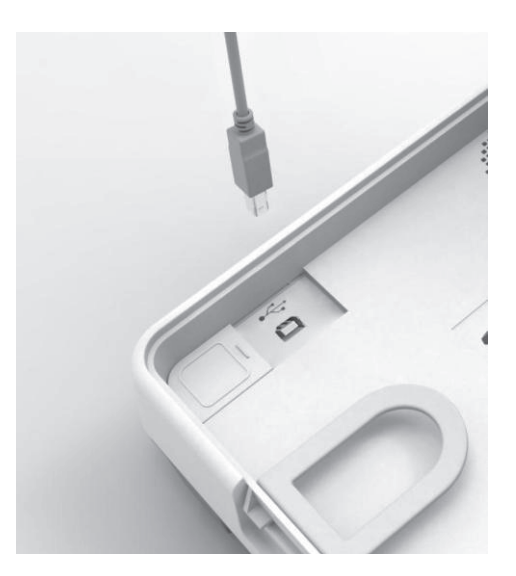

14. Sélectionnez le numéro de série de l'appareil auquel il est connecté, puis cliquez sur l'icône de synchronisation. L'application REANIBEX USB SYNC vérifie que les informations sont correctes et qu'une mise à jour du logiciel est en attente. Pour les appareils qui doivent être mis à jour,

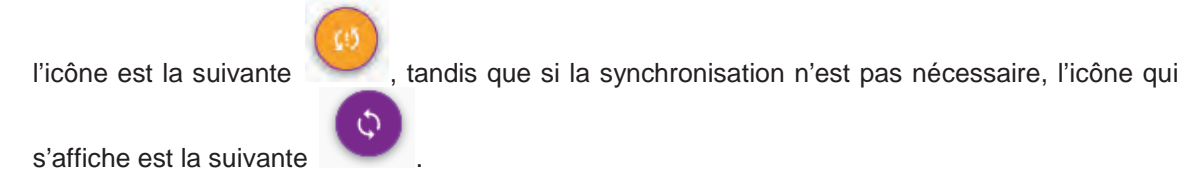

| ♀ Seleccion                                                         | e un Dispo                                                                   | sitivo a Sinc                                                                                                   | pronizar                                                                     |                                                     |                                                                                      |                                     |                                    |
|---------------------------------------------------------------------|------------------------------------------------------------------------------|----------------------------------------------------------------------------------------------------|------------------------------------------------------------------------------|-----------------------------------------------------|--------------------------------------------------------------------------------------|-------------------------------------|------------------------------------|
| Buicar                                                              |                                                                              |                                                                                                    | ٩                                                                            | <u>.</u> ]                                          |                                                                                      |                                     |                                    |
| Uno o m<br>C!5 Además, e<br>su bateria                              | n <b>ás dispositivos r</b><br>se recomienda sinoro<br>, el uso con paciente, | ecesitan ser actual<br>nizar todos los dispositi<br>y otra información que p                                    | <b>lizados.</b><br>ivos. Tras la sincronizació<br>puede ser útil para el man | n, la plataforma Reanibex<br>tenimiento del equipo. |                                                                                      |                                     |                                    |
| -                                                                   |                                                                              |                                                                                                    |                                                                              |                                                     |                                                                                      |                                     |                                    |
| Número de Serie                                                     | Programa                                                                     | Grupo                                                                                                    | Nombre                                                                       | Versión Software                                    | Última Sincronización                                                                | Sincronizar                         | Wi-Fi                              |
| Número de Serie<br>200700252                                        | Programa<br>I+D                                                              | Grupo<br>Pruebas 205<br>baterias                                                                                | Nombre<br>R100 252                                                           | Versión Software<br>0206                            | Ültima Sincronización<br>13/11/2023 17:33:07                                         | Sincronizar                         | WI-FI                              |
| Número de Serle<br>200700252<br>200700270                           | Programa<br>I+D<br>Prueba Silvis                                             | Grupo<br>Pruebas 206<br>baterias<br>Group Prueba<br>Silvia                                                      | Nombre<br>R100 252<br>Equipo 270                                             | Versión Software<br>0206<br>0209                    | Ultima Sincronización<br>13/11/2023 17:33:07<br>Datos de fábrica                     | Sincronizar                         | WI-FI                              |
| Número de Serie<br>200700252<br>200700270<br>200702346              | Programa<br>I+D<br>Prueba Silvia<br>I+D                                      | Grupo<br>Pruebas 206<br>baterilas<br>Group Prueba<br>Silvia<br>Group 1 + D 2                                    | Nombre<br>R100 252<br>Equipo 270<br>R100 - 200702346                         | Versión Software<br>0206<br>0209<br>0208            | Última Sincronización<br>19/11/2023 17:33:07<br>Datos de fábrica                     | Sincronizar<br>3<br>3<br>0          | 17-1V                              |
| Número de Serte<br>200700252<br>200700270<br>200702346<br>200702347 | Programa<br>(+D<br>Prueba Silvia<br>(+D<br>(+D                               | Grupo<br>Pruebas 205<br>bateriaa<br>Group Prueba<br>Silvia<br>Group 1 + D 2<br>Grupo 1 + D 3<br>(Paula pruebaa) | Nombre<br>R100 252<br>Equipo 270<br>R100 - 200702346<br>R100 - 200702347     | Versión Software<br>0206<br>0209<br>0208<br>0208    | Ultima Sincronización<br>19/11/2023 17:33:07<br>Datos de fábrica<br>Datos de fábrica | Sincronizar<br>CO<br>CO<br>CO<br>CO | 17+W<br>60<br>60<br>60<br>60<br>60 |

15. Cliquez sur l'icône de synchronisation

. USB Sync lance le processus de synchronisation.

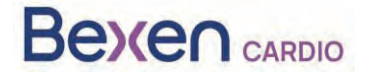

Réf. FSCA : FSCA 0124 R100

| ¢Sy | nchronization process of Reanibex 100                                                               |
|-----|----------------------------------------------------------------------------------------------------|
|     |                                                                                                    |
|     | 1. Plug the REANIBEX 100 to the computer using the USB cable as shown in the image.<br>Check device |

16. Cliquez sur « **Comprobar dispositivo** » (Vérifier l'appareil) et patientez jusqu'à la fin du processus de synchronisation.

| Δ                         | The synchronization proccess may take up to 30 minutes. Please, do not disconnect the device until all the steps are compl                | eted.          |   |
|---------------------------|----------------------------------------------------------------------------------------------------|----------------|---|
| 1) Synchronizing Episodes |                                                                                                    |                | 0 |
| 2 Synchronizing Tests     |                                                                                                    |                | 0 |
| 3 Synchronizing Settings  | Synchronization Status                                                                                                    |                | 0 |
| Checking pending Updates  | The Synchronization of files has finished successfully. Please, press the "Start Update"<br>button in order to finish the update process. |                | Ø |
| Downloading Software      | Start Update                                                                                                    | Not recessary- | E |
| Downloading Settings      |                                                                                                    |                | 0 |
| Downloading Audios        |                                                                                                    | Not necessary  | E |
| Verifying Files           |                                                                                                    |                | ø |

17. Une fois le processus de synchronisation terminé, cliquez sur « Iniciar Actualización » (Démarrer la mise à jour) pour lancer le processus et suivez les étapes indiquées par l'application USB Sync.

**IMPORTANT :** le processus de mise à jour de l'appareil peut prendre plusieurs minutes. N'éteignez pas le dispositif et ne retirez pas la batterie pendant ce processus, car cela pourrait rendre l'appareil inutilisable.

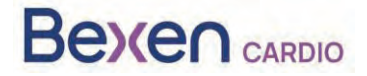

Réf. FSCA : FSCA 0124 R100

| If the device plays an audio requesting to connect the paids plassic connect the paids or the update will not be performed.<br>If the device plays an audio requesting to replace the paids plassic connect new pads or the update will not be performed.                                                                                                    |
|----------------------------------------------------------------------------------------------------|
| Once in test mode, please, click the "Next" button below.                                                                                                    |
| The update proccess may take several minutes. Do not disconnect the REANIBEK 100 battery nor turn the device<br>off during the update proccess or the device may become unusable.                                                                                                    |
|                                                                                                    |
|                                                                                                    |
| (s) "Update In Progress"                                                                                                    |
| "Update In Progress"  Extended remaining time: 08:57      The the test is completed, a message will be issued inducting the result. If the device has communications available, the test rend will also be sent (the may take usered mondes).                                                                                                    |
| "Update In Progress" Extracted remaining time: 08.57      The first the sense will be insued indicating the result. If the device has communications available, the test     ment will also be sent (this may take several minutes).     The force will start the update process. This process will take several minutes. After the update, the device will issue a     message indicating the result of the update (Device many or update out performed).                                                                                                    |
| Source the test is completed, a message will be issued indicating the result. If the device has communications available, the test read will also be sent (this may take saveral minutes).     The device will start the update process. This process will take serveral minutes. After the update, the device will issue a message indicating the result of the update (Device mady or update end performed).     The update is successfuld, the device will automatically perform a last and sum this result of the:                                                                                                    |
| So      So      S |

18. Lorsque la mise à jour est terminée, cliquez sur « Siguiente » (Suivant) pour valider la mise à

jour. Rebranchez le câble USB et cliquez sur (Validar Actualización (Valider la mise à jour) :

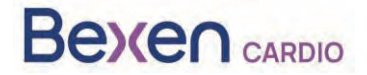

Réf. FSCA : FSCA 0124 R100

| connect the REANIBEX 1 | 00 to the computer using the USB cable, and click on the "Verify Update" b<br>start the validation. | utton t |
|------------------------|----------------------------------------------------------------------------------------------------|---------|
|                        |                                                                                                    |         |
|                        | (?) Verify Update                                                                                   |         |

19. L'application USB Sync lance le processus de validation. Une fois le processus de validation

terminé, cliquez sur (Page d'accueil) pour revenir à l'écran principal.

- 20. Une fois le processus terminé, débranchez le câble USB du REANIBEX 100 et fermez l'application REANIBEX USB SYNC.
- 21. Fermez le couvercle et vérifiez que l'indicateur d'état clignote toutes les 10 secondes, sinon contactez le service technique agréé.
- 22. Confirmez en ligne l'état du REANIBEX 100. Pour ce faire, connectez-vous à votre compte REANIBEX Data Net et vérifiez que le statut de l'appareil a bien été mis à jour.

**REMARQUE** : une fois le processus de mise à jour terminé, la licence de consultation des épisodes et la licence du lecteur NFC sont disponibles gratuitement.